# 100-07 GEA Delivers: Manifest Print Options

#### GE Appliances Standard Operating Requirements 100-07 GEA Delivers: Manifest Print Options Issue Date: 03/19/2021

**1. Introduction:** With the implementation of the driver app, most forms of paperwork will be digitally generated. However, if you have a scenario in which you need to print paperwork, this document will show you how.

### 2. Context:

- Legacy equivalent:
  - Key print options for printing manifest and DMS notes have been expanded for ERP to include PODs, staging list, and an expanded manifest option that combines truck manifest with DMS notes and POD information (weight, services, etc.)
- When:
  - Most functionality has been moved to the app, but if there is an issue with accessing the app this screen can be used to produce physical paperwork for the driver teams
- Who to contact if there is an issue:
  - Input a "general" case type in the agent communication tool

### 3. Process:

Step 1: Login to GEA Delivers and click the Manifesting link.

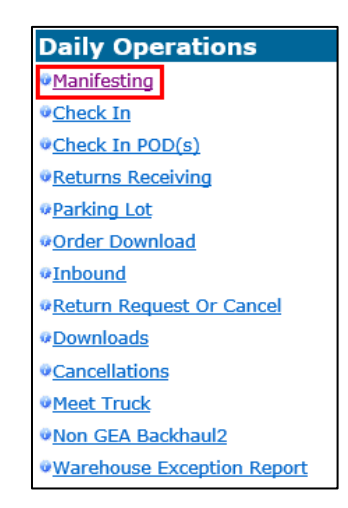

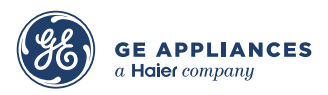

**Step 2:** Click **PRINT MANIFEST, NOTES and STAGING** to print a hard copy summary list by truck to the driver teams with their necessary information.

| ASSIGN TRUCKS |                        |                |                   |     |            |                                         |                                 |  |  |
|---------------|------------------------|----------------|-------------------|-----|------------|-----------------------------------------|---------------------------------|--|--|
| Show          | ALL                    |                | INV ORG Location  |     | 13N        | ~                                       | Show only rows containing       |  |  |
|               | O UNASSIGNED           |                | Orders for Date   |     | 03-18-2021 |                                         | 6409                            |  |  |
|               | ASSIGNED TO TRUCK      |                | Using Truck       |     |            | <                                       | Direct To Consumer (DTC) Orders |  |  |
| 1             |                        |                |                   |     | Truck      |                                         | Duration                        |  |  |
| COPY          | ASSIGN                 | Truck and Tin  | ne to Selected re | ows |            | ~                                       | 4 Hours 🗸                       |  |  |
| SAVE          | RESCHEDULE             | the selected r | ows to Date       |     |            |                                         | Attempted Delivery              |  |  |
| Print S       | Print Selected PODs PR |                |                   |     |            | PRINT MANIFEST, NOTES, STAGING and PODS |                                 |  |  |

Step 3: Select the appropriate Print option:

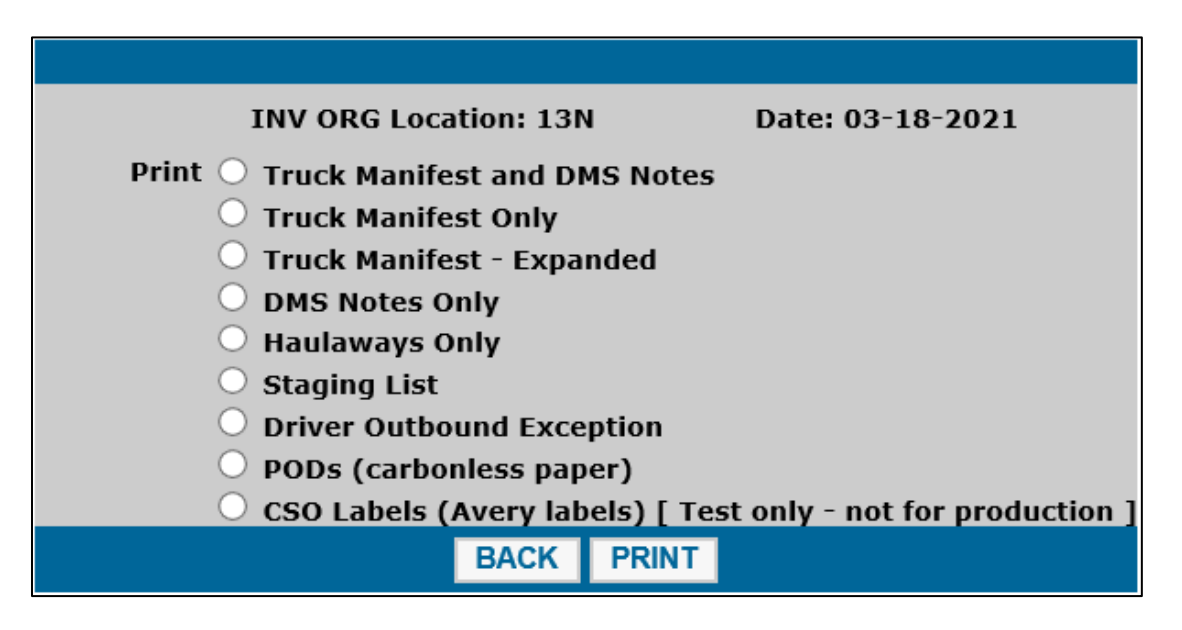

- Truck Manifest and DMS Notes list of stops and any related notes from DMS.
- Truck Manifest Only list of stops.
- Truck Manifest Expanded includes POD information with truck manifest. Recommended for app outage situation.
- DMS Notes Only related notes for the stops as loaded in DMS.
- Haulaways Only for the driver teams that do not have access to the iPhone app.
- Staging List for the office/warehouse to be printed daily. List of products and their EBS line status. Used to stage product for outbound truck loads.
- Driver Outbound Exception this report captures products that are in the wrong line status for delivery
- PODs (carbonless paper) if the driver app is having issues or you have a need for physical paperwork, this prints PODs for all assigned stops
- CSO Labels (Avery labels) [Test only not for production COMING SOON but not usable yet

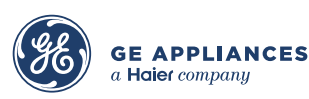

## 100-07 GEA Delivers: Manifest Print Options

**Step 4:** Select the driver(s) by clicking the appropriate check boxes in the **Select** column. Click the **Select** column heading to select or deselect all.

| Select | Truck | Driver Name    | Number of Stops | Number of Orders | Status         |  |
|--------|-------|----------------|-----------------|------------------|----------------|--|
|        | 1     | BINARS (FEARS) | 15              | 15               | Ready to Print |  |
|        | 10    | NAME OF BRIDE  | 16              | 16               | Ready to Print |  |

Step 5: Click PRINT. A PDF file will generate and can be printed.

| INV ORG Location: 13N                                        | Date: 03-18-2021 |  |  |  |  |
|--------------------------------------------------------------|------------------|--|--|--|--|
| Print $ \bigcirc $ Truck Manifest and DMS Notes              |                  |  |  |  |  |
| O Truck Manifest Only                                        |                  |  |  |  |  |
| O Truck Manifest - Expanded                                  |                  |  |  |  |  |
| O DMS Notes Only                                             |                  |  |  |  |  |
| 🔘 Haulaways Only                                             |                  |  |  |  |  |
| Staging List                                                 |                  |  |  |  |  |
| O Driver Outbound Exception                                  |                  |  |  |  |  |
| O PODs (carbonless paper)                                    |                  |  |  |  |  |
| CSO Labels (Avery labels) [ Test only - not for production ] |                  |  |  |  |  |
| BACK PRINT                                                   |                  |  |  |  |  |

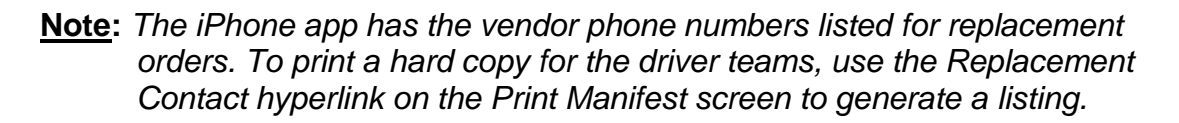

Step 6: Your browser will download the file and display at the bottom of the screen. Click to open, then click File > Print. A system popup will appear; check the settings as needed, then click Print again.

End of process.

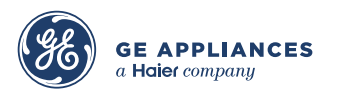

This document is confidential, proprietary and subject to the confidentiality provision of your contract with GE Appliances.